>Sur le site de la mairie, dans la page d'accueil Allez dans ACCÈS RAPIDES « Prise de Rendez-vous rapide » à gauche de l'écran

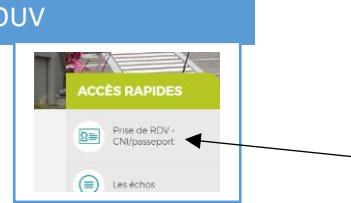

> Faites défiler le contenu jusqu'au : 3- Remplir sa pré-demande en ligne

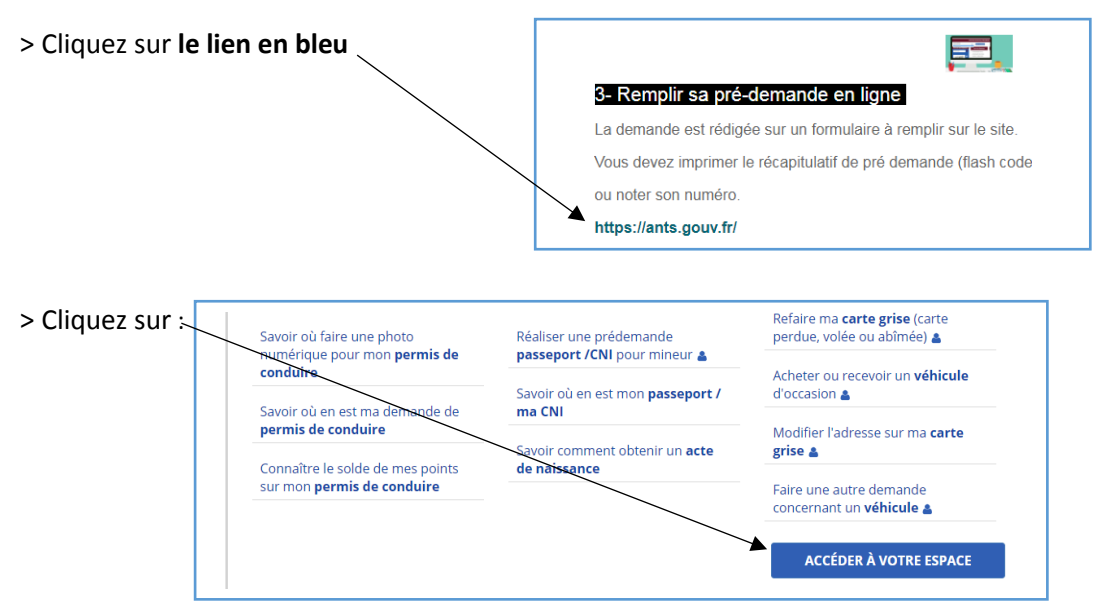

ATTENTION !! VOUS DEVEZ DISPOSER D'UNE ADRESSE E.MAIL POUR POUVOIR CRÉER VOTRE ESPACE.

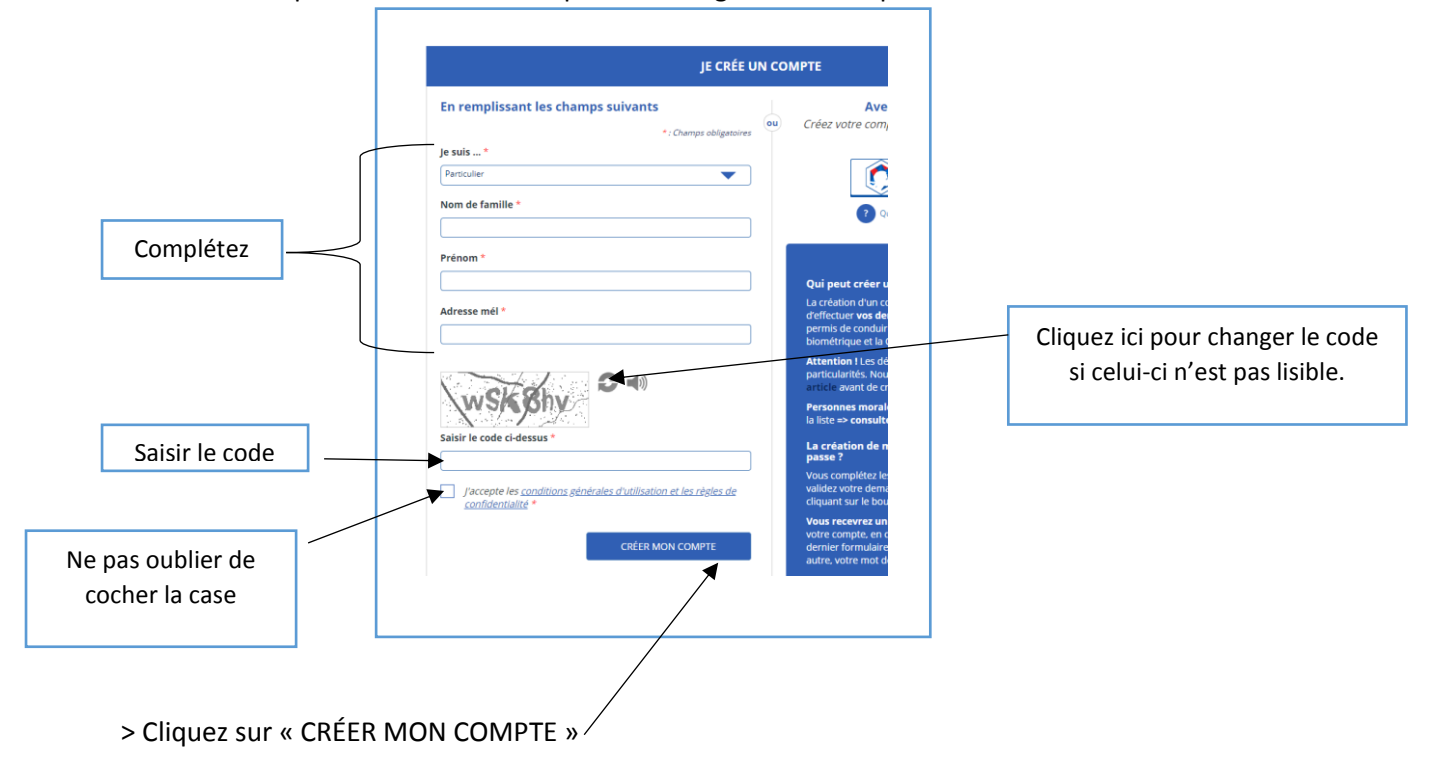

> Allez dans la partie : Je crée un compte et renseigner les champs ci-dessous

> Le message ci-dessous s'affiche. Vous devez récupérer dans votre boite e.mail le message d'ants.gouv.

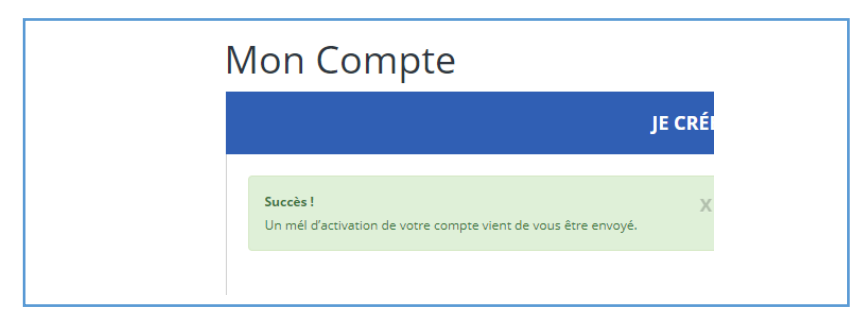

> Dans votre messagerie, dans le courriel que vous a envoyé ants.gouv, cliquez sur le lien qui s'affiche en bleu.

| Bonjour,<br>Plus trune seule étape pour activer votre compte et ainsi profiter de tous les services pratiques du site <u>https://ants.g</u><br>Cliquez sur le lien ci-dessous pour confirmer votre adresse électronique et définir votre mot de passe :<br><u>https://ants.gouv.fr/monespace/activer/54a3b0ac945afa59ffefa0965405144c/20427647</u><br>* Attention, sans connexion de votre part dans les 24h le compte sera supprimé.<br>* Une fois votre compte activé, vous recevrez par courriel votre identifiant de connexion.<br>Cordialement,<br>L'Agence Nationale des Titres Sécurisés<br>https://ants.gouv.fr/ |
|----------------------------------------------------------------------------------------------------|
|                                                                                                    |

>Remplissez les différents champs et cliquer sur « ME CONNECTER »

|                                                                                                    | Bienvenue<br>Dernière connexion : 26/02/2019 17:33                                                                                                    |
|----------------------------------------------------------------------------------------------------|----------------------------------------------------------------------------------------------------|
| Attention !! Le mot de passe<br>doit comporter 8 caractères<br>(des MAJUSCULES, minuscules,<br>des chiffres et des<br>ponctuations) | Vous Y ÊTES PRESQUE !     Veuillez compléter le formulaire ci-dessous:     Sexe *     Femme     Homme     Mot de passe *     Confirmez le mot de passe * |
| Notez-le pour ne pas<br>l'oublier !                                                                                                 | Question secrète * Réponse à votre question secrète *   Quel est le prénom de votre père ? ME CONNECTER                                                  |

## > Votre espace personnel est créé.

N'oubliez pas de récupérer votre identifiant dans l'e.mail de confirmation que vous allez recevoir sur votre messagerie.

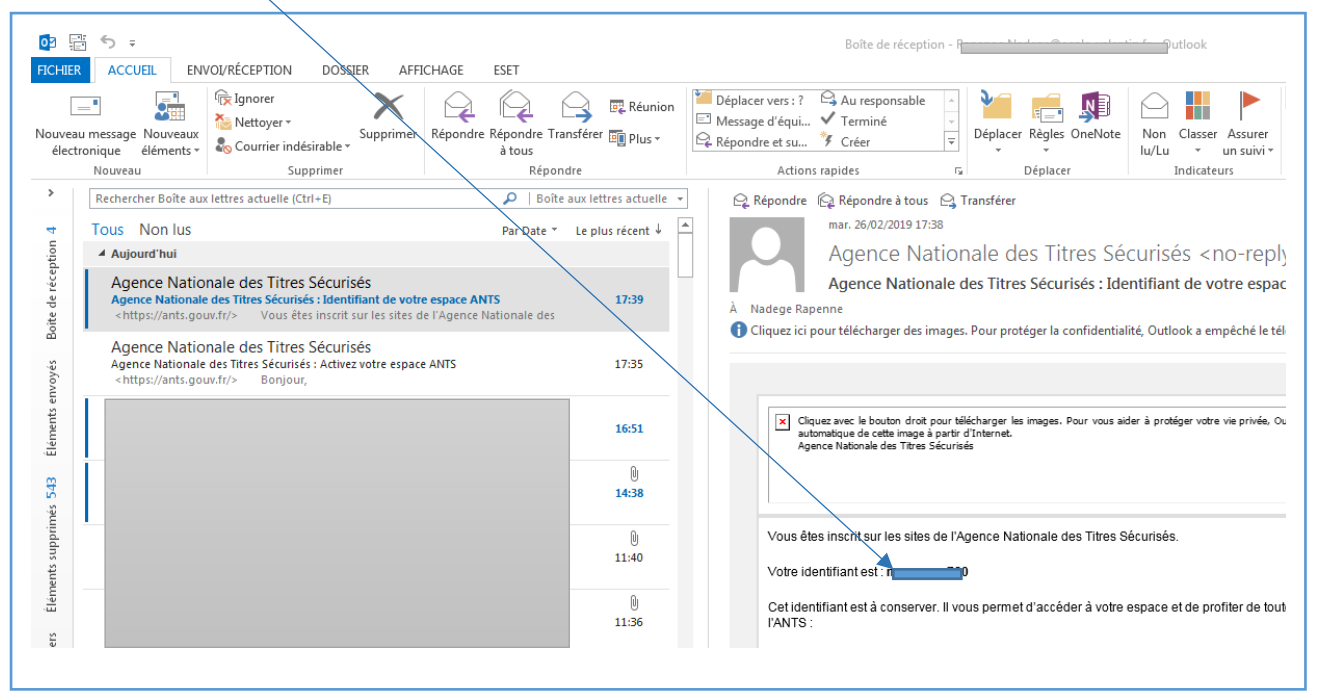

> Vous pouvez accéder à votre espace personnel pour vos démarches.

|                                                                                                    | â                                                                                                    |                                                                                                    |
|----------------------------------------------------------------------------------------------------|----------------------------------------------------------------------------------------------------|----------------------------------------------------------------------------------------------------|
|                                                                                                    |                                                                                                    |                                                                                                    |
| 14/02/2019 - La demande de carte na<br>l'une demande de renouvellement pour u<br>en ligne ou chez un buraliste.                                                                                                    | ationale d'identité (CNI) est gratuite dans le cas d<br>n motif autre que perte ou vol. Tous les autres ca                                                                                                    | 'une 1ere demande ou dans le cas<br>as nécessitent l'achat d'un timbre fiscal                                                                                                    |
| 08/02/2019 - Ecole de conduite : retr                                                                                                    | ouvez la procédure en images d'une demande de                                                                                                    | permis pour votre élève VOIR 🗡                                                                                                    |
| 20/12/2017 - Lorsque vous cliquez su<br>ont affichées. Celles-ci seront remontées<br>seuvent être traitées. Les démarches dont                                                                                                    | par lot de 10. Une fois qu'elles sont traitées, de n<br>t le statut est "terminée" n'apparaissent pas dan                                                                                                    | ouvelles démarches "en cours"<br>s votre espace. En parallèle vous continuez                                                                                                    |
| 20/12/2017 - Lorsque vous cilquez su<br>ont affichées. Celles ci seront remontées<br>euvent être traitées. Les démarches dont<br>le recevoir les messages et documents coi<br>20/11/2017 - Le bouton "Pour voir m<br>in cours. Une fois le chargement des démai                                                                                                    | par lot de 10. Une fois qu'elles sont traitées, de n<br>le statut est "terminée" n'apparaisent pas dan<br>ncernant toutes vos demandes.<br>es démarches en cours, cliquez ici" vous permet d<br>arches terminé, le bouton disparait.<br>MON ESPACE IDENTITÉ                                                                                                    | iouvelles démarches "en cours"<br>s votre espace. En parallèle vous continue:<br>d'actualiser la liste de vos démarches<br>MON ESPACE VÉHICULE                                                                                                    |
| 20/12/2017 - Lorsque vous cliquez su<br>ont affichées. Celles-ci seront remontées<br>teuvent être traitées. Les démarches dont<br>le recevoir les messages et documents co<br>20/11/2017 - Le bouton "Pour voir m<br>en cours. Une fois le chargement des déma<br>MON ESPACE CONDUCTEUR<br>Demander un permis de conduire                                                                                                    | par lot de 10. Une fois qu'elles sont traitées, de n<br>t le statut est "terminée" n'apparaissent pas dan<br>nernant toutes vos demandes.<br>es démarches en cours, cliquez ici" vous permet d<br>arches terminé, le bouton disparait.<br>MON ESPACE IDENTITÉ<br>Réaliser une prédemande                                                                                                    | iouvelles démarches "en cours"<br>s votre espace. En parallèle vous continue:<br>d'actualiser la liste de vos démarches<br>MON ESPACE VÉHICULE<br>Vendre ou donner mon véhicule                                                                                                    |
| 20/12/2017 - Lorsque vous cliquez su<br>ont affichées. Celles ci seront remontées<br>euvent être traitées. Les démarches dont<br>le recevoir les messages et documents coi<br>20/11/2017 - Le bouton "Pour voir m<br>in cours. Une fois le chargement des démar<br>MON ESPACE CONDUCTEUR<br>Demander un permis de conduire<br>Savoir où faire une photo numérique<br>pour mon permis de conduire                                                         | par lot de 10. Une fois qu'elles sont traitées, de n<br>le statut est "terminée" n'apparaissent pas dan<br>nernant toutes vos demandes.<br>es démarches en cours, cliquez icl" vous permet d<br>arches terminé, le bouton disparait.<br>MON ESPACE IDENTITÉ<br>Réaliser une prédemande<br>passeport / CNI pour majeur<br>Réaliser une prédemande                                                                              | vouvelles démarches "en cours"<br>s votre espace. En parallèle vous continue:<br>d'actualiser la liste de vos démarches<br>MON ESPACE VÉHICULE<br>Vendre ou donner mon véhicule<br>Refaire ma carte grise (carte perdue<br>volée ou abimée)                                                                                                  |
| 20/12/2017 - Lorsque vous cliquez su<br>ont affichées. Celles ci seront remontées<br>euvent être traitées. Les démarches dont<br>le recevoir les messages et documents coi<br>20/11/2017 - Le bouton "Pour voir m<br>in cours. Une fois le chargement des démai<br>MON ESPACE CONDUCTEUR<br>Demander un permis de conduire<br>Savoir où faire une photo numérique<br>pour mon permis de conduire<br>Savoir où en est ma demande de<br>permis de conduire | par lot de 10. Une fois qu'elles sont traitées, de n<br>le statut est "terminée" n'apparaissent pas dan<br>nernant toutes vos demandes.<br>es démarches en cours, cliquez ici" vous permet d<br>arches terminé, le bouton disparait.<br>MON ESPACE IDENTITÉ<br>Réaliser une prédemande<br>passeport / CNI pour majeur<br>Réaliser une prédemande<br>passeport / CNI pour mineur<br>Savoir où en est mon passeport /           | iouvelles démarches "en cours"     s votre espace. En parallèle vous continue:     d'actualiser la liste de vos démarches     MON ESPACE VÉHICULE     Vendre ou donner mon véhicule     Refaire ma carte grise (carte perdue volée ou abimée)     Acheter ou recevoir un véhicule     d'actualisé                                            |
| 2012/2017 - Lorsque vous cliquez su<br>not affichées. Celles-ci seront remontées<br>euvent être traitées. Les démarches dom<br>20/11/2017 - Le bouton "Pour voir m<br>n cours. Une fois le chargement des dému<br>MON ESPACE CONDUCTEUR<br>Demander un permis de conduire<br>Savoir où faire une photo numérique<br>pour mon permis de conduire<br>Savoir où en est ma demande de<br>permis de conduire<br>Connaître le solde de mes points sur          | par lot de 10. Une fois qu'elles sont traitées, de n<br>le statut est "terminée" n'apparaissent pas dan<br>nernant toutes vos demandes.<br>es démarches en cours, cliquez ici" vous permet d<br>arches terminé, le bouton disparait.<br>MON ESPACE IDENTITÉ<br>Réaliser une prédemande<br>passeport / CNI pour majeur<br>Réaliser une prédemande<br>passeport / CNI pour mineur<br>Savoir où en est mon passeport /<br>ma CNI | uouvelles démarches "en cours"     s votre espace. En parallèle vous continue:     d'actualiser la liste de vos démarches     MON ESPACE VÉHICULE     Vendre ou donner mon véhicule     Refaire ma carte grise (carte perdue<br>volée ou abimée)     Acheter ou recevoir un véhicule<br>d'occasion     Modifier l'adresse sur ma carte grise |